# MSW Swap Procedure to the new Metrix Chain

**Step 1:** Login to your MSW account

Step 2: Click Coins in the top left. Select Metrix Coin

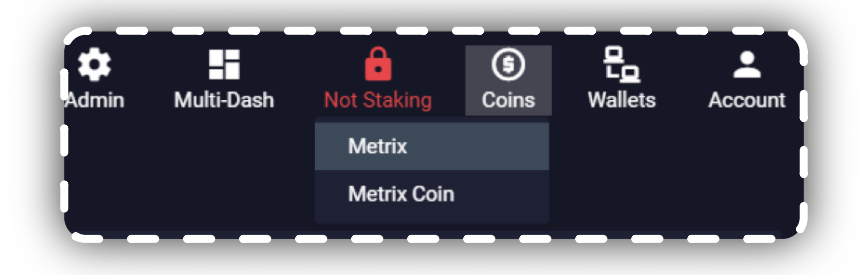

**Step 3:** On first access you will be prompted to create a new encryption passphrase for this wallet. As the warning says, don't lose this passphrase!

| V<br>Your wallet has not yet been          | Vallet Not Encrpyted<br>encrypted. You'll need to encrypt your wallet befor<br>continuing.      |
|--------------------------------------------|-------------------------------------------------------------------------------------------------|
| Make sure you keep your<br>passphrase then | wallet passphrase safe! If you lose or forget your<br>you won't be able to recover your wallet. |
|                                            | Passphrase                                                                                      |
| Enter Passphrase                           |                                                                                                 |
|                                            | Confirm Passphrase                                                                              |
|                                            |                                                                                                 |

Step 4: Welcome to the new chain

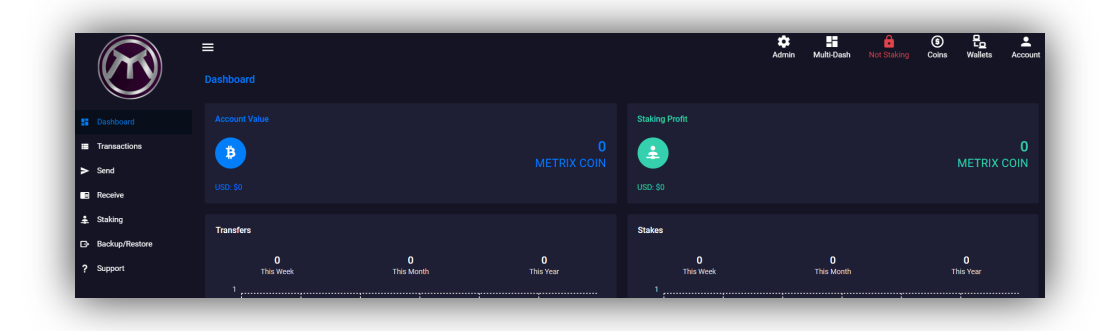

## Step 5: Select Receive on the side panel, then Create New Address

Give it a label of your choice.

|             |             | Crea                | te New Address |
|-------------|-------------|---------------------|----------------|
| - Send      | Show Hidden |                     |                |
|             | Account     | Address             | Balance        |
| Staking     |             |                     |                |
|             |             |                     |                |
|             |             |                     |                |
|             |             |                     |                |
|             |             |                     |                |
|             |             | New Address Account | ×              |
|             |             |                     |                |
|             |             | je it.              |                |
|             |             | Staking             |                |
|             |             |                     |                |
| Show Hidden |             |                     | OK Cancel      |
|             |             |                     |                |
| ccount      |             | Address             |                |

Step 6: Copy your new chain address

Step 7: Go to https://swap.metrixcoin.com/

**Step 8:** Enter the newly generated Metrix address into the box

|                                                                                | Your New Chain Metrix Address |  |
|--------------------------------------------------------------------------------|-------------------------------|--|
| Swap to the new                                                                | Enter Metrix address          |  |
| Metrix Chain                                                                   | GET DEPOSIT ADDRESS           |  |
| Please check that you are visiting the correct URL https://swap.metrixcoin.com |                               |  |

Step 9: Press "GET DEPOSIT ADDRESS"

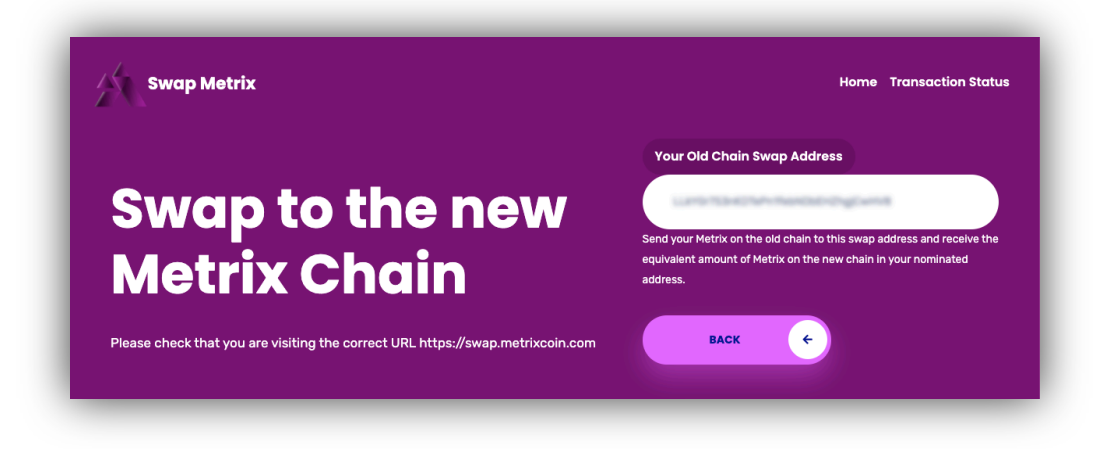

## Step 10: Copy "Your Old Chain Metrix Address"

Go back to your MSW wallet and click **Coins**, select **Metrix**.

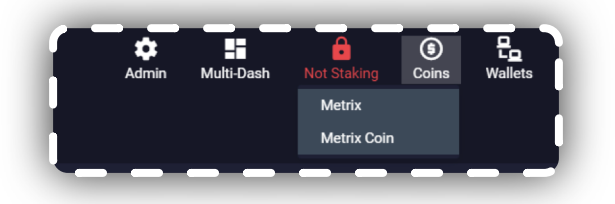

#### Step 11: Click Send from the side panel

Choose your amount and enter the destination as your **old chain** address you just copied from the last step.

Click the **Send** button and input your **passphrase** when prompted.

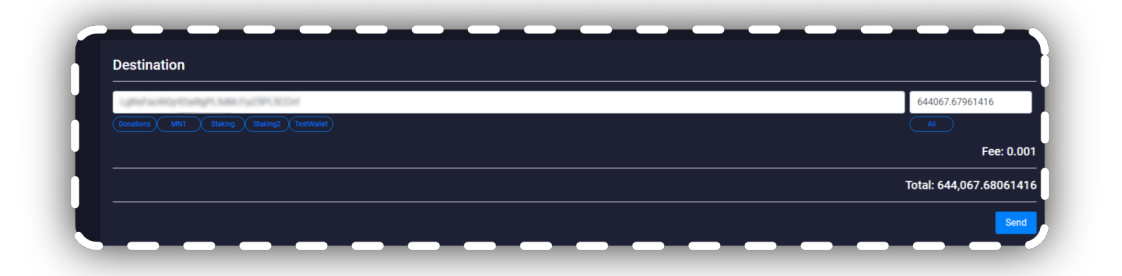

**Step 12:** To check the status of your swap:

Click **Transactions**, select the transaction just created and copy the **Address**.

| Insactions |         |                  | Transaction                                      |
|------------|---------|------------------|--------------------------------------------------|
|            |         |                  | Account:                                         |
|            |         |                  | Address:                                         |
| Status     | Туре    | Time             | category: Payment                                |
|            | Dumant  | Sep 25 2020 12   | amount:                                          |
|            | Payment | Sep 25, 2020, 12 | confirmations: 1                                 |
|            | Minted  | Sep 24, 2020, 11 | 1 blockHash:                                     |
|            | Minted  | Sep 23, 2020, 8: | blockIndex:                                      |
|            |         |                  | blockTime:                                       |
|            | Minted  | Sep 23, 2020, 6: | <sup>5.°</sup> txld:                             |
|            | Minted  | Sep 22, 2020, 8: | ैः<br>timestamp: 2020 GMT+0100 (British Summer ) |
| 0          | Minted  | Sep 21, 2020, 2: |                                                  |
|            |         |                  | fee: -0.001                                      |
|            | Minted  | Sep 21, 2020, 5: | 5:                                               |

**Step 13:** Go back to https://swap.metrixcoin.com/ and click the **Transaction Status** link Input your **deposit address**.

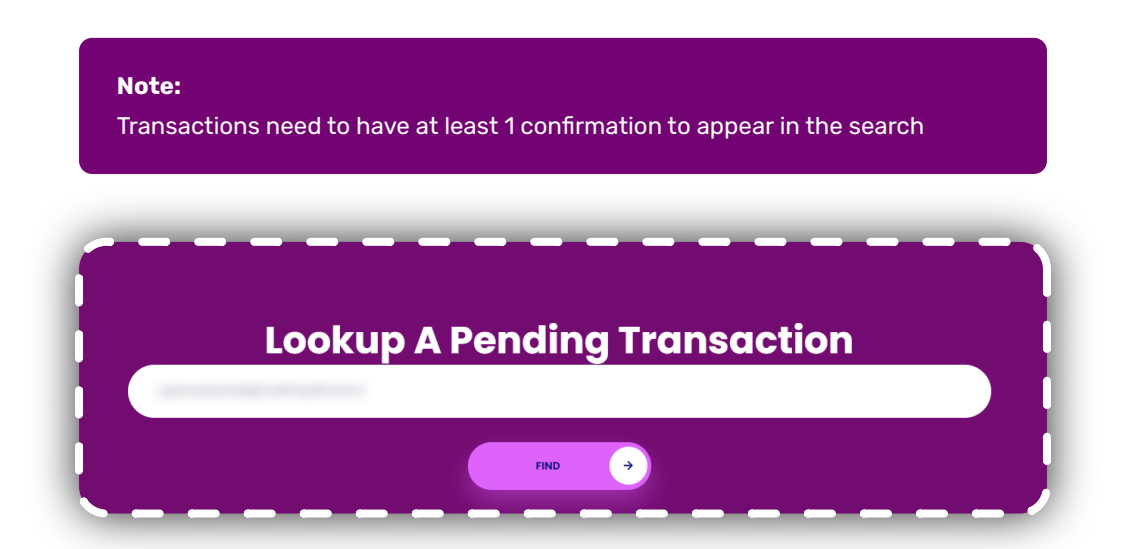

This should give you a transaction status.

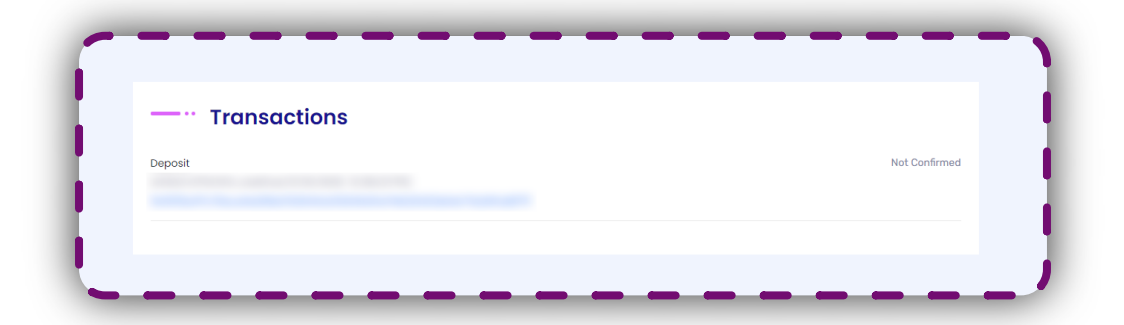

#### Note:

The swap will start on 25<sup>th</sup> September 2020.

The swap must be completed by 1<sup>st</sup> December 2020 or you risk having any old chain coins being burnt.

Metrix Coin © 2020 - All Rights Reserved